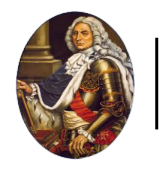

# Manual de utilizare al Platformei de e-learning Universitatea Creștină "Dimitrie Cantemir" pentru Studenți

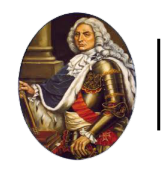

## CUPRINS

| 1 | AUTENTIFICARE ÎN PLATFORMĂ4 |                                                    |     |  |
|---|-----------------------------|----------------------------------------------------|-----|--|
| 2 | MENIUL DE NAVIGARE          |                                                    |     |  |
|   | 2.1                         | Vizualizarea și înțelegerea Tabloului de bord      | 6   |  |
|   | 2.2                         | VIZUALIZAREA ȘI ÎNȚELEGEREA PAGINII CURSURILE MELE | 10  |  |
|   | 2.3                         | Accesarea unui curs                                | 12  |  |
|   | 2.4                         | VIZUALIZAREA ȘI ÎNȚELEGEREA STRUCTURII CURSULUI    | 13  |  |
| 3 | PROF                        |                                                    | 15  |  |
|   | 3.1                         | Accesarea profilului                               | 15  |  |
|   | 3.2                         | Editarea profilului                                | 16  |  |
|   | 3.3                         | SETĂRI PREFERENȚIALE ALE PROFILULUI                | 17  |  |
| 4 | сом                         | UNICAREA PRIN MESAJE ÎN PLATFORMĂ                  | .18 |  |

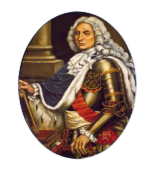

## LISTA FIGURILOR

| Figura 1 - Autentificare în platforma UCDC                       | 4  |
|------------------------------------------------------------------|----|
| Figura 2 - Pagina Cursurile mele                                 | 4  |
| Figura 3 - Meniul de navigare                                    | 5  |
| Figura 4 - Şablon pagină Tablou de bord                          | 6  |
| Figura 5 - Vizualizare Tablou de bord                            | 7  |
| Figura 6 - Cronologie din Tablou de bord                         | 7  |
| Figura 7 - Bloc-ul Open Acces din Tablou de bord                 | 7  |
| Figura 8 - Footer platformă                                      | 8  |
| Figura 9 - Sertarul de bloc-uri închis                           | 8  |
| Figura 10 - Sertar de bloc-uri deschis (1)                       | 9  |
| Figura 11 - Sertar de bloc-uri deschis (2)                       | 9  |
| Figura 12 - Şablon pagină Cursurile mele                         | 10 |
| Figura 13 - Pagina Cursurile mele                                | 11 |
| Figura 14 - Accesarea unui curs                                  | 12 |
| Figura 15 - Structura unui curs                                  | 13 |
| Figura 16 - Vizualizarea unui curs                               | 14 |
| Figura 17 - Vizualizare conținut dintr-o secțiune                | 14 |
| Figura 18 - Accesarea unui conținut dintr-o secțiune             | 15 |
| Figura 19 - Accesarea profilului                                 | 15 |
| Figura 20 - Vizualizarea profilului                              | 16 |
| Figura 21 - Editarea profilului                                  | 16 |
| Figura 22 - Accesarea setărilor preferențiale ale profilului     | 17 |
| Figura 23 - Preferințe profil                                    | 17 |
| Figura 24 - Accesarea Mesajelor                                  | 18 |
| Figura 25 - Zona de comunicare prin Mesaje (1)                   | 18 |
| Figura 26 - Zona de comunicare prin Mesaje (2)                   | 19 |
| Figura 27 - Zona de comunicare prin Mesaje (3)                   | 19 |
| Figura 28 - Adaugă student sau profesor la Contacte (1)          | 20 |
| Figura 29 - Adaugă student sau profesor la Contacte (2)          | 20 |
| Figura 30 - Adaugă student sau profesor la Contacte (3)          | 21 |
| Figura 31 - Acceptarea cererii de către student sau profesor (1) | 21 |
| Figura 32 - Acceptarea cererii de către student sau profesor (2) | 22 |
| Figura 33 - Acceptarea cererii de către student sau profesor (3) | 22 |
| Figura 34 - Acceptarea cererii de către student sau profesor (4) | 23 |
| Figura 35 - Vizualizare listă prieteni                           | 23 |
| Figura 36 - Trimite un mesaj (1)                                 | 24 |
| Figura 37 - Trimite un mesaj (2)                                 | 24 |
| Figura 38 - Trimite un mesaj (3)                                 | 25 |

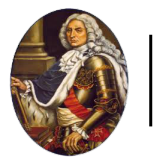

# 1 Autentificare în platformă

Pentru autentificare, introduceți adresa dvs. de email și parola, apoi faceți clic pe butonul "**Conectare**" (vezi Figura 1).

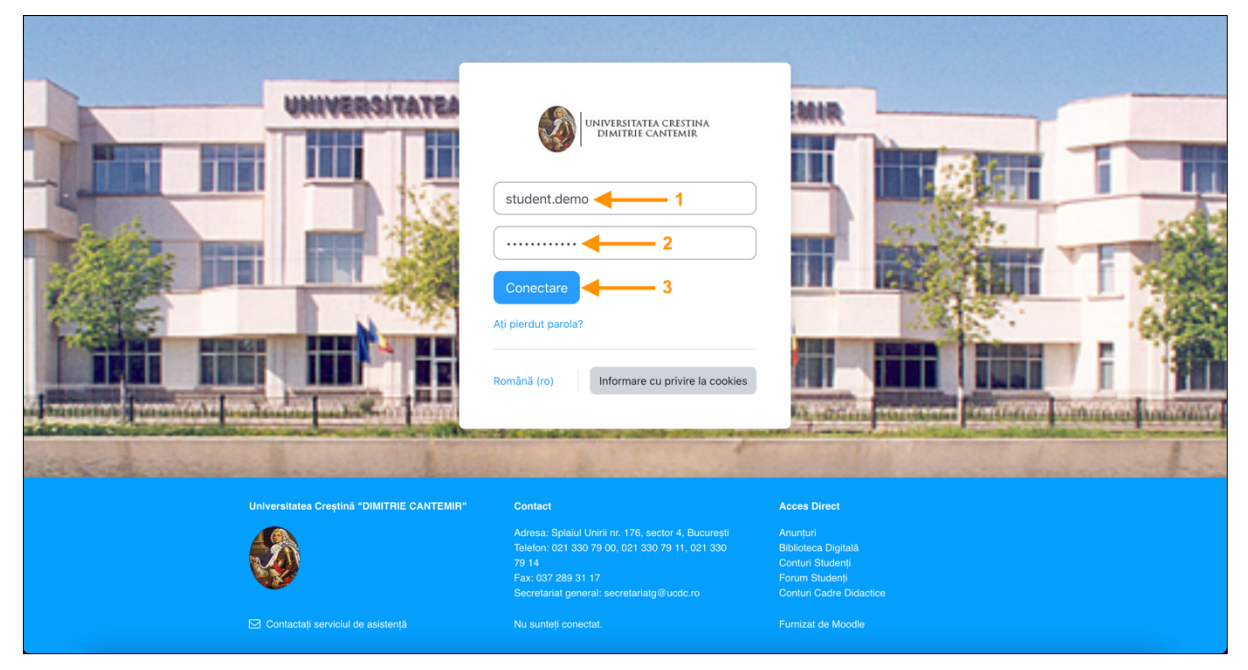

Figura 1 - Autentificare în platforma UCDC

După autentificare, veți fi redirecționat către pagina Cursurile mele (vezi Figura 2).

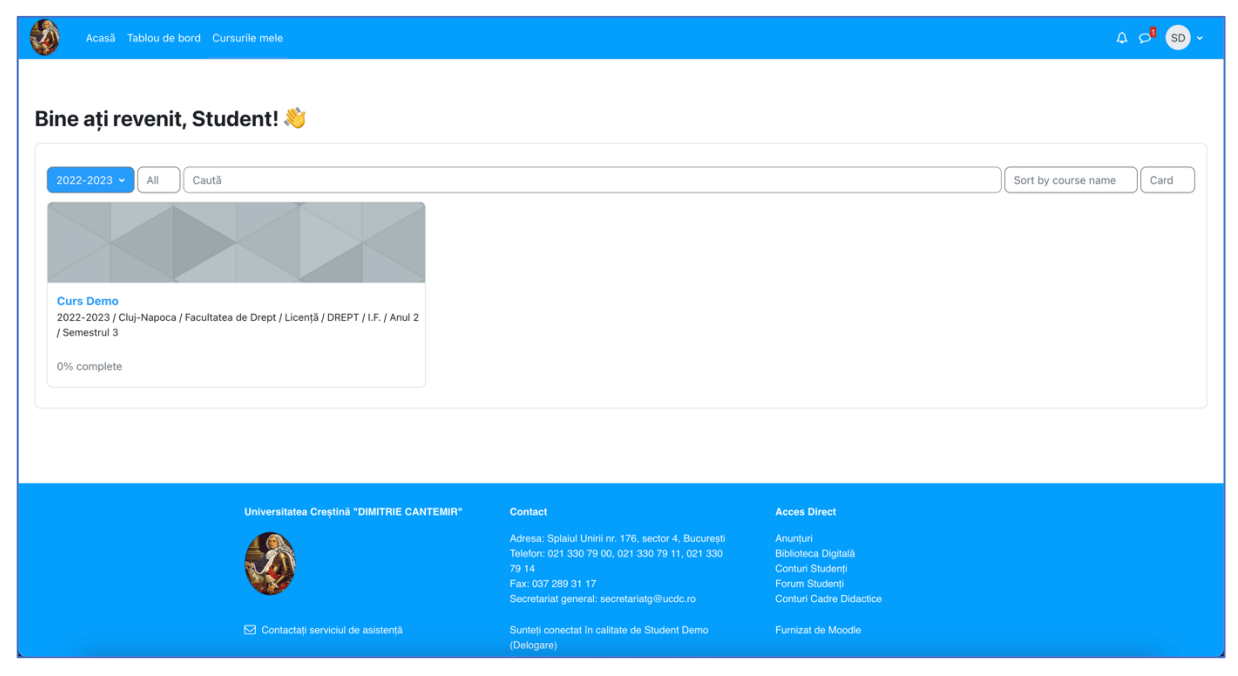

Figura 2 - Pagina Cursurile mele

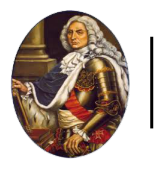

# 2 Meniul de navigare

În partea de sus se află meniul de navigare. Mai jos veți găsi prezentarea acestuia și cum vă ajută să navigați prin platformă.

- Acasă: accesarea paginii principale al platformei;
- Tablou de bord: accesarea paginii Tabloului de bord;
- Cursurile mele: accesarea paginii Cursurile mele;
- Notificări: afișează notificările de sistem ale platformei;
- Mesaje: afișează mesajele private și de sistem primite în platformă;
- **Profil**: afișează meniul de profil.

| Acasă Tablou de bord Cursurile mele                                                                                                    |                                                                                                    |                                                                                                  | <b>Δ</b> |
|----------------------------------------------------------------------------------------------------|----------------------------------------------------------------------------------------------------|--------------------------------------------------------------------------------------------------|----------|
| Bine ați revenit, Student! 👋                                                                                                    |                                                                                                    |                                                                                                  |          |
| 2022-2023 ×       All       Caută         Curs Demo       2022-2023 / Cluj-Napoca / Facultatea de Drept / Licență / DREPT / I.F. / Anul 2 / Semestrul 3         0% complete | Sort by course name Card                                                                                                    |                                                                                                  |          |
|                                                                                                    |                                                                                                    |                                                                                                  |          |
| Universitatea Creștină "DIMITRIE CANTEMIR"                                                                                                    | Contact                                                                                                    | Acces Direct                                                                                     |          |
|                                                                                                    | Adresa: Splabil Unirii nr. 176, sector 4, București<br>Teleton: 021 330 79 00, 021 330 79 11, 021 330<br>79 14<br>Fax: 037 289 31 17<br>Secretariat general: secretariatg@ucdc.ro | Anunţuri<br>Biblioteca Digitală<br>Conturi Studenți<br>Forum Studenți<br>Conturi Cadre Didactice |          |
| 🖾 Contactați serviciul de asistență                                                                                                    | Sunteți conectat în calitate de Student Demo<br>(Delogare)                                                                                                    | Furnizat de Moodle                                                                               |          |

Figura 3 - Meniul de navigare

În următoarele subcapitole vom explica paginile Tabloul de bord, Cursurile mele și pagina de vizualizare conținut al unui curs.

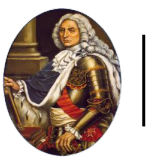

# 2.1 Vizualizarea și înțelegerea Tabloului de bord

În imaginea de jos se poate observa un șablon al paginii Tablou de bord cu explicațiile pentru fiecare zonă (vezi Figura 4 și 5).

| 1 | 234 | 567 |  |
|---|-----|-----|--|
|   | 8   |     |  |
|   |     | 9   |  |
|   | 10  |     |  |

Figura 4 - Şablon pagină Tablou de bord

- 1. Logo Universitatea Creștină "Dimitrie Cantemir".
- 2. Acasă: prima pagină.
- 3. Tablou de bord
- 4. Cursurile mele
- 5. Notificări de sistem.
- 6. Mesaje private și de grup.
- 7. Profil general utilizator.
- 8. Conținut principal pagina Tabloul de bord.
- 9. Sertar de blocuri.
- 10. Footer platformă.

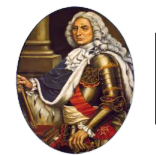

| Acasă Tablou de bord Cursurile mele                                                                           |                                | Δ                   |
|----------------------------------------------------------------------------------------------------|--------------------------------|---------------------|
| Tablou de bord                                                                                                |                                |                     |
| Cronologie<br>Următoarele 7 zile Sortează după dată                                                           | Caută după activitate sau nume |                     |
| marți, 25 octombrie 2022<br>00:00 Sarcină de lucru - 18 Oct 2022<br>Curs Demo - Sarcină de lucru este scadent |                                | Trimite documentele |
| OPEN ACCES<br>RESEARCH AND JOURNAL DATABASES                                                                  |                                |                     |
| Directory of Open Access Journals (DOAJ)     Springer Open     RePEc (Research Papers in Economics)           |                                |                     |
| EconPapers     Journals at IDEAS                                                                              |                                |                     |
| EURG (Economics Departments, institutes and Research Centers)     Journals at IDEAS     PhilPapers            |                                |                     |
| Social Science Research Network (SSRN)                                                                        |                                |                     |

Figura 5 - Vizualizare Tablou de bord

În partea de sus se află bloc-ul Cronologie care afișează activitățile viitoare, curente și depășite de tip: atelier, pagină, test, sarcină de lucru, etc. Aceste pot fi sortate după zile, dată, cursuri sau după dată limită depășită. În cazul în care aveți prea multe activități afișate, puteți folosi căutarea din zona acestui bloc (vezi Figura 6).

| Acasă Tablou de bord Cursurile mele                                                                           |                                | 4 🔎 SD -            |
|----------------------------------------------------------------------------------------------------|--------------------------------|---------------------|
| Tablou de bord                                                                                                |                                | <                   |
| Cronologie<br>Următoarele 7 zile Sortează după dată                                                           | Caută după activitate sau nume |                     |
| marți, 25 octombrie 2022<br>00:00 Sarcină de lucru - 18 Oct 2022<br>Curs Demo - Sarcină de lucru este scadent |                                | Trimite documentele |

Figura 6 - Cronologie din Tablou de bord

Mai jos este afișat bloc-ul Open Acces care afișează link-uri către resurse externe (vezi Figura 7).

| OPEN ACCES                                                     |
|----------------------------------------------------------------|
| RESEARCH AND JOURNAL DATABASES                                 |
| Directory of Open Access Journals (DOAJ)                       |
| Springer Open                                                  |
| RePEc (Research Papers in Economics)                           |
| EconPapers                                                     |
| Journals at IDEAS                                              |
| EDIRC (Economics Departments, Institutes and Research Centers) |
| Journals at IDEAS                                              |
| PhilPapers                                                     |
| Social Science Research Network (SSRN)                         |
|                                                                |

Figura 7 - Bloc-ul Open Acces din Tablou de bord

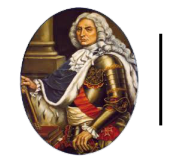

În partea de jos a paginii este footer-ul care afișează datele de contact ale universității și alte informații (vezi Figura 8).

| Acasă Tablou de bord Cursurile mele                            |                                                                                                    |                                           | <b>Α 2<sup>0</sup> SD -</b> |
|----------------------------------------------------------------|----------------------------------------------------------------------------------------------------|-------------------------------------------|-----------------------------|
| RePEc (Research Papers in Economics)                           |                                                                                                    |                                           | <                           |
| EconPapers                                                     |                                                                                                    |                                           |                             |
| Journals at IDEAS                                              |                                                                                                    |                                           |                             |
| EDIRC (Economics Departments, Institutes and Research Centers) |                                                                                                    |                                           |                             |
| Journals at IDEAS                                              |                                                                                                    |                                           |                             |
| PhilPapers                                                     |                                                                                                    |                                           |                             |
| Social Science Research Network (SSRN)                         |                                                                                                    |                                           |                             |
| Scientific Research An Academic Publisher                      |                                                                                                    |                                           |                             |
| Database Eurostat - European Comission                         |                                                                                                    |                                           |                             |
| ECONBIZ Find Economic Literature                               |                                                                                                    |                                           |                             |
|                                                                |                                                                                                    |                                           |                             |
|                                                                |                                                                                                    |                                           |                             |
|                                                                |                                                                                                    |                                           |                             |
|                                                                |                                                                                                    |                                           |                             |
| Universitatea Creștină "DIMITRIE CANTEMIR"                     | Contact                                                                                               | Acces Direct                              |                             |
|                                                                | Adresa: Splaiul Unirii nr. 176, sector 4, București<br>Telefon: 021 330 79 00, 021 330 79 11, 021 330 | Anunțuri<br>Biblioteca Dicitală           |                             |
|                                                                |                                                                                                    | Conturi Studenți                          |                             |
| <b>W</b>                                                       | Fax: 037 289 31 17<br>Secretariat general: secretariatg@ucdc.ro                                       | Forum Studenți<br>Conturi Cadre Didactice |                             |
|                                                                |                                                                                                    |                                           |                             |
|                                                                | (Delogare)<br>Resetati turul utilizatorului pe această pagină                                         |                                           |                             |
|                                                                |                                                                                                    |                                           |                             |

Figura 8 - Footer platformă

În partea dreaptă puteți observa sertarul de bloc-uri de culoare portocalie. Aici se află bloc-urile suplimentare. Pentru a deschide sertarul de bloc-uri, faceți clic pe săgeata cu chenarul colorat (vezi Figura 9).

| Acasă Tablou de bord Cursurile mele                                                                           | A ⊂ <sup>∎</sup> SD ~          |
|----------------------------------------------------------------------------------------------------|--------------------------------|
| Tablou de bord                                                                                                |                                |
| Cronologie                                                                                                    |                                |
| Următoarele 7 zile Sortează după dată                                                                         | Caută după activitate sau nume |
| marți, 25 octombrie 2022<br>00:00 Sarcină de lucru - 18 Oct 2022<br>Curs Demo - Sarcină de lucru este scadent | Trimite documentele            |
| OPEN ACCES                                                                                                    |                                |
| RESEARCH AND JOURNAL DATABASES                                                                                |                                |
| Directory of Open Access Journals (DOAJ)                                                                      |                                |
| Springer Open                                                                                                 |                                |
| RePEc (Research Papers in Economics)                                                                          |                                |
| EconPapers                                                                                                    |                                |
| Journals at IDEAS                                                                                             |                                |
| • EDIRC (Economics Departments, Institutes and Research Centers)                                              |                                |
| Journals at IDEAS                                                                                             |                                |
| PhilPapers                                                                                                    |                                |
| Social Science Research Network (SSRN)                                                                        |                                |

Figura 9 - Sertarul de bloc-uri închis

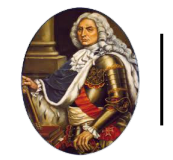

Aici se află bloc-ul **Calendar**, **Chestionare de evaluare** și **Utilizatori online** care afișează utilizatorii conectați în ultimele 5 minute (vezi Figura 10 și 11).

| Acasă Tablou de bord Cursurile mele                                                                                              |                   |                |                |             | S       | D ~            |
|----------------------------------------------------------------------------------------------------|-------------------|----------------|----------------|-------------|---------|----------------|
| Tablau da bard                                                                                                    |                   |                |                |             |         | ×              |
|                                                                                                    | Calen             | lar            |                |             |         |                |
| Cronologie Urmätoarele 7 zile Sortează după dată Caută după activitate sau nume                                                  | ◄<br>septemb      | ie             | octon<br>202   | nbrie<br>22 | noiemt  | orie 🕨         |
|                                                                                                    | Lu I              | 1a N           | /i Jo          | o Vi        | Sâ<br>1 | <b>Du</b><br>2 |
| marti, 25 octombrie 2022<br>0:00 Sarcină de lucru - 18 Oct 2022<br>Curs Deno - Sarcină de lucru este scadent Trimite documentele | 3                 | 4              | 56             | 7           | 8       | 9              |
|                                                                                                    | 10                | 11 1           | 2 13           | 14          | 15      | 16             |
| OPEN ACCES                                                                                                    | 17                | 8 1            | 9 20           | 21          | 22      | 23             |
| RESEARCH AND JOURNAL DATABASES                                                                                                   | 31                | •              | .0 27          | 20          | 20      | 50             |
| Directory of Open Access Journals (DOAJ)                                                                                         |                   |                |                |             |         |                |
| Springer Open                                                                                                    | Calend<br>exporta | r com<br>calen | plet •<br>dare | Import      | ä sau   |                |
| RePEc (Research Papers in Economics)                                                                                             |                   |                |                |             |         |                |
| EconPapers                                                                                                    |                   |                |                |             |         |                |
| Journals at IDEAS                                                                                                    | CHES              | TIO            | NAR [          | DEEV        | ALUA    | RE             |
| EDIRC (Economics Departments, Institutes and Research Centers)                                                                   | A CA              | DRE            | LOR E          |             |         | DE             |
| Journals at IDEAS                                                                                                    |                   | 5.1            |                | 552         | -,-     |                |
| PhilPapers                                                                                                    |                   |                |                |             |         | _              |
| Social Science Research Network (SSRN)                                                                                           |                   |                | -              | -           |         |                |
|                                                                                                    | CHES              | TION           | AR D           | E EVA       | LUA     | REA            |

Figura 10 - Sertar de bloc-uri deschis (1)

| Acasă Tabiou de bord Cursurile mele                                                                            | <b>Α β<sup>∎</sup> SD -</b>                                     |
|----------------------------------------------------------------------------------------------------|-----------------------------------------------------------------|
| Tablou de bord                                                                                                 | ×                                                               |
| Cronologie<br>Următoarele 7 zile Sortează după dată Caută după activitate sau nume<br>marți, 25 octombrie 2022 | CĂTRE STUDENȚI                                                  |
| Sarcină de lucru - 18 Oct 2022<br>Curs Demo - Sarcină de lucru este scadent                                    | SATISFACȚIEI STUDENȚILOR<br>CU PRIVIRE LA MEDIUL DE<br>ÎNVĂȚARE |
| OPEN ACCES                                                                                                    |                                                                 |
| RESEARCH AND JOURNAL DATABASES                                                                                 | CHESTIONAR PRIVIND                                              |
| Directory of Open Access Journals (DOAJ)                                                                       | EVALUAREA SATISFACȚIEI                                          |
| Springer Open                                                                                                  | STUDENȚILOR CU PRIVIRE LA                                       |
| RePEc (Research Papers in Economics)                                                                           | PROGRAMUL DE STUDII - IFR                                       |
| EconPapers                                                                                                    |                                                                 |
| Journals at IDEAS                                                                                              |                                                                 |
| EDIRC (Economics Departments, Institutes and Research Centers)                                                 | Utilizatori online                                              |
| Journals at IDEAS                                                                                              | 3 utilizatori online (ultimele 5 minute)                        |
| PhilPapers                                                                                                    | sp Student Demo                                                 |
| Social Science Research Network (SSRN)                                                                         | Alți utilizatori (2)                                            |
|                                                                                                    |                                                                 |

Figura 11 - Sertar de bloc-uri deschis (2)

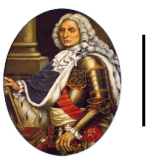

# 2.2 Vizualizarea și înțelegerea paginii Cursurile mele

În imaginea de jos se poate observa un șablon al paginii Cursurile mele cu explicațiile pentru fiecare zonă (vezi Figura 12 și 13).

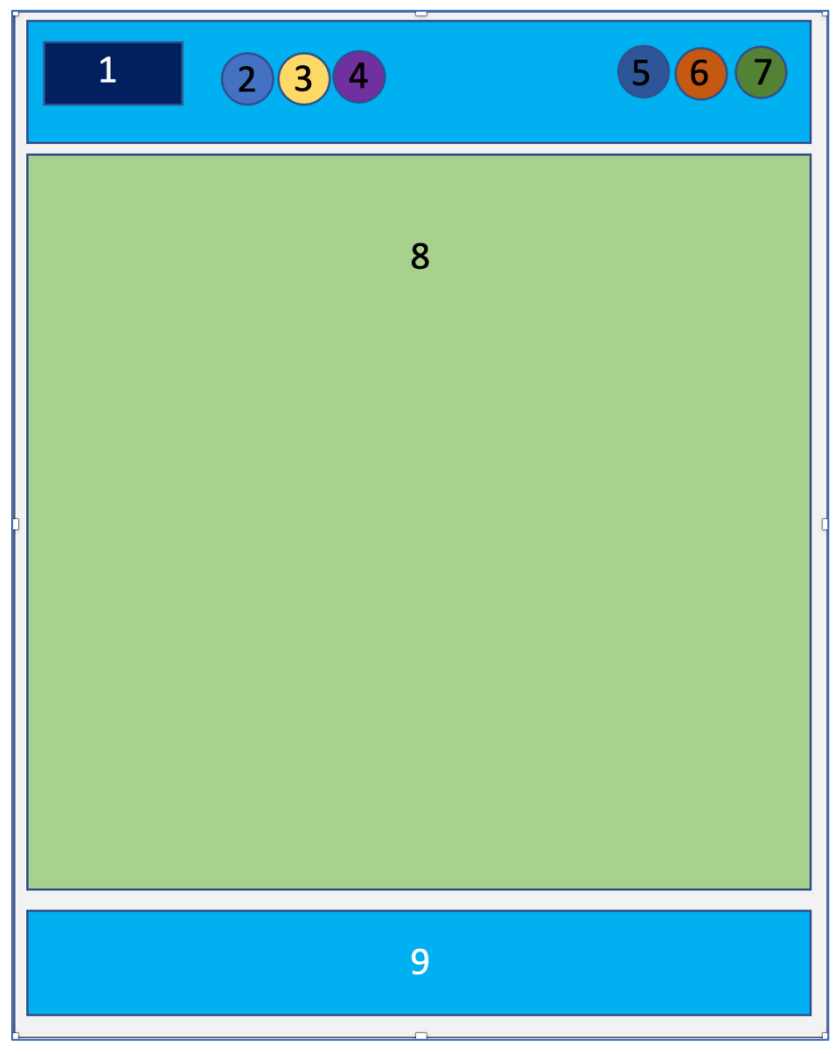

Figura 12 - Șablon pagină Cursurile mele

- 1. Logo Universitatea Creștină "Dimitrie Cantemir".
- 2. Acasă: prima pagină.
- 3. Tablou de bord
- 4. Cursurile mele
- 5. Notificări de sistem.
- 6. Mesaje private și de grup.
- 7. Profil general utilizator.
- 8. Conținut principal pagina Cursurile mele.
- 9. Footer platformă.

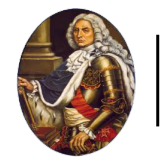

Pe această pagină se afișează cursurile la care sunteți înscris. Afișarea cursurilor se face sub formă de carduri cu următoarele informații:

- imaginea cursului;
- numele cursului;
- structura din care face parte cursul afișată sub numele cursului.

| Acasă Tablou de bord Cursurile mele                                                                                         |                                                                                                    |                                                                                                  | Δ 🔎 SD -                 |
|----------------------------------------------------------------------------------------------------|----------------------------------------------------------------------------------------------------|--------------------------------------------------------------------------------------------------|--------------------------|
| Bine ați revenit, Student! 🁋                                                                                                |                                                                                                    |                                                                                                  | Sort by course name Card |
| Curs Demo<br>2022-2023 / Clui-Napoca / Facultatea de Drept / Licență / DREPT / LF. / Anul 2<br>/ Semestrul 3<br>0% complete |                                                                                                    |                                                                                                  |                          |
| Universitatea Creștină "DIMITRIE CANTEMIR"                                                                                  | Contact                                                                                                    | Acces Direct                                                                                     |                          |
|                                                                                                    | Adresa: Splakul Unirii nr. 176, sector 4, București<br>Telefon: 021 330 79 00, 021 330 79 11, 021 330<br>79 14<br>Fax: 037 289 31 17<br>Secretariat general: secretariatg@ucdc.ro | Anunţuri<br>Bibitoteca Digitală<br>Conturi Studenți<br>Forum Studenți<br>Conturi Cadre Didactice |                          |
| 🖾 Contactați serviciul de asistență                                                                                         | Sunteți conectat în calitate de Student Demo<br>(Delogare)                                                                                                    | Furnizat de Moodle                                                                               |                          |

Figura 13 - Pagina Cursurile mele

Observați că aveți la dispoziție filtre și căutare pentru a găsi mai ușor cursul în cazul în care aveți mai multe cursuri. Mai jos găsiți explicația acestora:

- **Filtrul (albastru) pe anii universitari**: Implicit este setat pe anul curent 2022-2023. Prin clic pe săgeată puteți alege să filtrați și cursurile din anii precedenți în cazul în care doriți să le revizualizați.
- **Toate**: acest filtru sortează cursurile în funcție de: toate cursurile, cursuri în progres, cursuri viitoare, cursuri din trecut, cursuri evidențiate sau arhivate.
- Caută: funcția de căutare vă ajută să găsiți cursul dorit.
- Sortare: Puteți sorta cursurile după numele acestora sau după ultima accesare.
- Afișare: Puteți schimba modul de afișare al cursurilor: Card, Listă sau Rezumat.

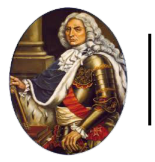

# 2.3 Accesarea unui curs

Din pagina **Cursurile mele** faceți clic pe imaginea sau numele cursului (vezi Figura 14).

| Acasă Tablou de bord Cursurile mele                                                                                          |                                                                                                    |                                                                                                  | 4 🕫 SD -                 |
|----------------------------------------------------------------------------------------------------|----------------------------------------------------------------------------------------------------|--------------------------------------------------------------------------------------------------|--------------------------|
| Bine ați revenit, Student! 👋                                                                                                 |                                                                                                    |                                                                                                  |                          |
| 2022-2023 ~ All Caută                                                                                                    |                                                                                                    |                                                                                                  | Sort by course name Card |
| Curs Demo<br>2022-2023 / Cluj-Napoca / Facultatea de Drept / Licență / DREPT / I.F. / Anul 2<br>/ Semestrul 3<br>0% complete |                                                                                                    |                                                                                                  |                          |
| Universitatea Creștină "DIMITRIE CANTEMIR"                                                                                   | Contact                                                                                                    | Acces Direct                                                                                     |                          |
|                                                                                                    | Adresa: Splakul Unirii nr. 176, sector 4, București<br>Telefon: 021 330 79 00, 021 330 79 11, 021 330<br>79 14<br>Fax: 037 2889 31 17<br>Secretariat general: secretariatg⊜ucdc.ro | Anunțuri<br>Biblioteca Digitală<br>Conturi Studenți<br>Forum Studenți<br>Conturi Cadre Didactice |                          |
|                                                                                                    | Sunteți conectat în calitate de Student Demo<br>(Delogare)                                                                                                    |                                                                                                  |                          |

Figura 14 - Accesarea unui curs

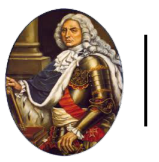

# 2.4 Vizualizarea și înțelegerea structurii cursului

În imaginea de jos se poate observa un șablon al paginii unui curs cu explicațiile pentru fiecare zonă (vezi Figura 15).

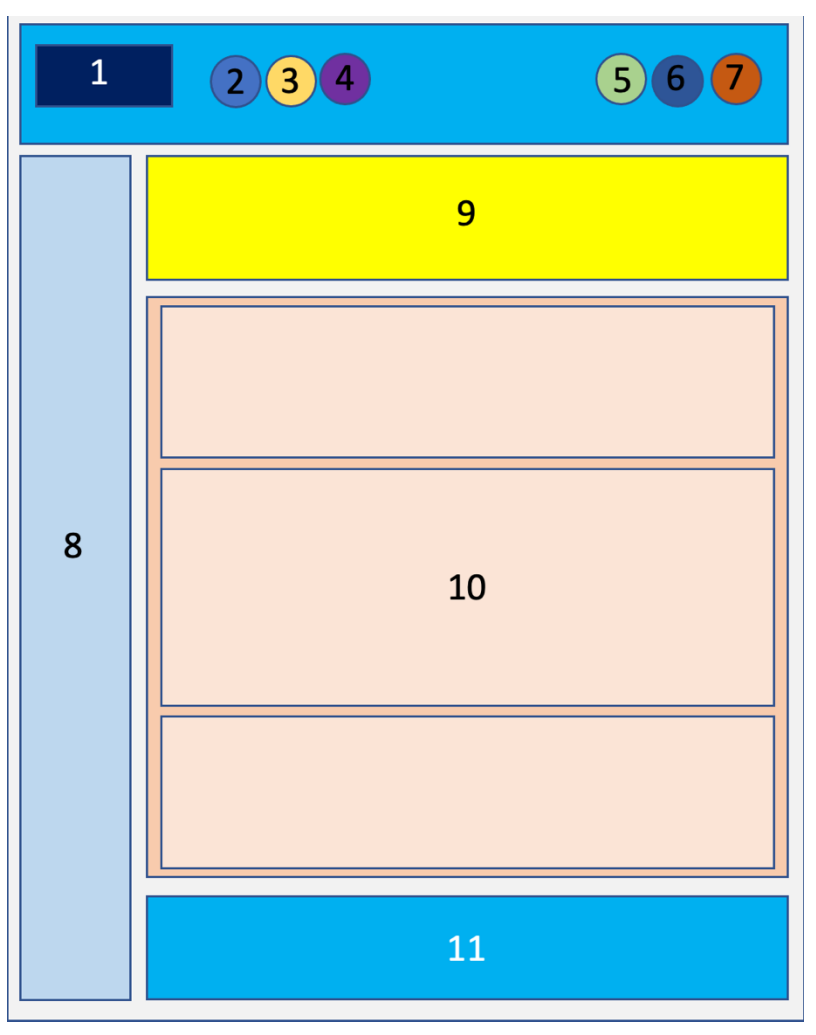

Figura 15 - Structura unui curs

- 1. Logo Universitatea Creștină "Dimitrie Cantemir".
- 2. Acasă: prima pagină.
- 3. Tablou de bord.
- 4. Cursurile mele.
- 5. Notificări de sistem.
- 6. Mesaje private și de grup.
- 7. Profil general utilizator.
- 8. Meniu index curs.
- 9. Firimituri / Breadcrumbs / Context.
- 10. Conținut principal curs.
- 11. Footer platformă.

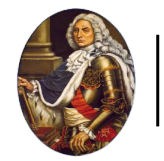

Cursurile sunt împărțite pe secțiuni. Implicit, fiecare secțiune este deschisă pentru a oferi o vizualizare completă a tuturor secțiunilor ce trebuie parcurse pentru a finaliza cu succes cursul. Iar în partea stângă se află indexul (cuprinsul) cursului. (vezi Figura 16).

| Acasă Tablou de bord C                                                                                    |                                |                                                                                                    | 4 🔎 SD -                   |
|----------------------------------------------------------------------------------------------------|--------------------------------|----------------------------------------------------------------------------------------------------|----------------------------|
| ★<br>← General<br>Anunţuri<br>Forum General                                                               |                                | 2022-2023 / Cluj-Napoca / Facultatea de Drept / Licență / DREPT / I.F. / Anul 2 / Semestrul 3 Curs Curs |                            |
| Resursă de tip PDF                                                                                        | ✓ General                      |                                                                                                    | Restrânge toate secțiunile |
| <ul> <li>Activități</li> <li>Prezență 17 Octombrie 2022</li> <li>O Sarcină de lucru - 18 Oct 2</li> </ul> | FORUM<br>Anunțuri              |                                                                                                    |                            |
| ✓ Test<br>Test de evaluare                                                                                | FORUM<br>Forum General         |                                                                                                    |                            |
| Test final                                                                                                | ✓ Resurse                      |                                                                                                    |                            |
|                                                                                                    | RESURSĂ<br>Resursă de tip PDF  |                                                                                                    |                            |
|                                                                                                    | <ul> <li>Activități</li> </ul> |                                                                                                    |                            |
|                                                                                                    | PREZENŢĂ                       |                                                                                                    |                            |

Figura 16 - Vizualizarea unui curs

Pentru a deschide sau închide o secțiune, faceți clic pe săgeata de lângă numele secțiunii sau pe numele secțiunii (vezi Figura 17).

| Acasă Tablou de bord O                                                                                    |                                |                                                                                                    | 4 🕫 SD -                   |
|----------------------------------------------------------------------------------------------------|--------------------------------|----------------------------------------------------------------------------------------------------|----------------------------|
| <ul> <li>✓ General</li> <li>Anunţuri</li> <li>Forum General</li> <li>✓ Resurse</li> </ul>                 |                                | 2022-2023 / Cluj-Napoca / Facultatea de Drept / Licență / DREPT / LF. / Anul 2 / Semestrul 3<br>Curs Demo | -                          |
| Resursă de tip PDF                                                                                        | → ✓ General                    |                                                                                                    | Restrânge toate secțiunile |
| <ul> <li>Activități</li> <li>Prezență 17 Octombrie 2022</li> <li>O Sarcină de lucru - 18 Oct 2</li> </ul> | FORUM<br>Anunjuri              |                                                                                                    |                            |
| ✓ Test<br>Test de evaluare<br>Test final                                                                  | Forum General                  |                                                                                                    |                            |
|                                                                                                    | ✓ Resurse                      |                                                                                                    |                            |
|                                                                                                    | RESURSĂ<br>Resursă de tip PDF  |                                                                                                    |                            |
|                                                                                                    | <ul> <li>Activități</li> </ul> |                                                                                                    |                            |
|                                                                                                    | PREZENȚĂ                       |                                                                                                    |                            |

Figura 17 - Vizualizare conținut dintr-o secțiune

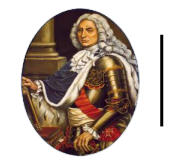

În figura de mai jos, se poate observa că secțiunea "**Resursă**" conține un fișier. Faceți clic pe numele fișierului pentru a-l deschide (vezi Figura 18).

| Acasă Tablou de bord (                                                                                    | Cursurile mele                                                                           | 4 🔎 SD -                         |
|----------------------------------------------------------------------------------------------------|------------------------------------------------------------------------------------------|----------------------------------|
| ×                                                                                                    | ✓ Resurse                                                                                |                                  |
| <ul> <li>✓ General</li> <li>Anunţuri</li> <li>Forum General</li> </ul>                                    | Resursă de tip PDF                                                                       |                                  |
| Resurse     Resursă de tip PDF                                                                            | ✓ Activități                                                                             |                                  |
| <ul> <li>Activități</li> <li>Prezență 17 Octombrie 2022</li> <li>O Sarcină de lucru - 18 Oct 2</li> </ul> | Prezență 17 Octombrie 2022                                                               |                                  |
| ✓ Test<br>Test de evaluare                                                                                | GUCRARE<br>Sarcină de lucru - 18 Oct 2022                                                | Setează ca activitate completată |
| Test final                                                                                                | Deschis: marij. 18 octombrie 2022, 00:00<br>Dată ilmită: marij. 25 octombrie 2022, 00:00 |                                  |
|                                                                                                    | ✓ Test                                                                                   |                                  |
|                                                                                                    | TEST<br>Test de evaluare                                                                 |                                  |
|                                                                                                    | Deschis: luni, 10 octombrie 2022, 14:32                                                  |                                  |

Figura 18 - Accesarea unui conținut dintr-o secțiune

# 3 Profilul utilizatorului

## 3.1 Accesarea profilului

Din Tabloul de bord sau de pe orice altă pagină din platformă, faceți clic pe imaginea profilului și apoi pe textul "**Profil**" pentru a accesa Profilul dvs. (vezi Figura 19).

| Acasă Tablou de bord Cursurile mele                                               |                                | A ⊂ <sup>∎</sup> SD -                         |
|-----------------------------------------------------------------------------------|--------------------------------|-----------------------------------------------|
| Tablou de bord<br>Cronologie                                                      | 2                              | Profil<br>Note<br>Calendar<br>Fişiere private |
| Urmätoarele 7 zile Sortează după dată                                             | Caută după activitate sau nume | Preferințe<br>Limbă                           |
| 00:00 Sarcină de lucru - 18 Oct 2022<br>Curs Demo - Sarcină de lucru este scadent |                                | Delogare                                      |

Figura 19 - Accesarea profilului

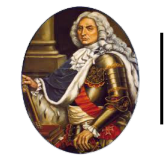

Profilul utilizatorului este împărțit pe secțiuni. (vezi Figura 20).

| Acasă Tablou de bord Cursurile mele                                                                                                    | 众 🕫 😒 v │ Mod de editare ●                                                                                                    |
|----------------------------------------------------------------------------------------------------|----------------------------------------------------------------------------------------------------|
| SD Student Demo O Mesaj                                                                                                    | Resetează pagina la valorile inițiale                                                                                                    |
| Detalii utilizator<br>Editează profiul<br>Adrese de e-mail<br>student.demo@moodle.ro (Vizibil pentru alți participanți la curs)<br>Jară<br>România<br>Localitate/ oraș<br>Arad | Rapoarte         Sesuni de browser         Prezentare generală a notelor         Activitatea de conectare         Primul acces la site         marți, 18 octombrie 2022, 08:32 (2 ore 29 min)         Utima accesare a site-ului |
| Politici de confidențialitate<br>Rezumatul păstrării datelor                                                                                                    | Aplicație mobilă                                                                                                    |
| Detalii curs<br>Profile curs<br>Curs Demo                                                                                                    | Cod QR de acces is aplicația mobilă și veți fi autentificat automat. Codul QR va expira în 10 min. Vizualizați codul QR Acest site are activat accesul la aplicația mobilă. Descărcați aplicația mobilă .                        |
| Diverse<br>Intervenții forum                                                                                                    |                                                                                                    |

Figura 20 - Vizualizarea profilului

# 3.2 Editarea profilului

În funcție de permisiunile platformei, puteți edita datele dvs. de profil. Pentru a edita, faceți clic pe textul **"Editează profilul"** (vezi Figura 21).

| Acasă Tablou de bord Cursurile mele                                                                                                    | A 🕫 SD ← Mod de editare ●                                                                                                    |
|----------------------------------------------------------------------------------------------------|----------------------------------------------------------------------------------------------------|
| SD Student Demo 9 Mesaj                                                                                                    | Resetează pagina la valorile inițiale                                                                                                    |
| Detalii utilizator<br>Adrese de e-mail<br>student.demo@moodle.ro (Vizibil pentru alți participanți la curs)<br>Țară<br>România<br>Localitate/ oraș<br>Arad | Rapoarte         Sesiuni de browser         Prezentare generală a notelor         Activitatea de conectare         Primul acces la site         marți, 18 octombrie 2022, 08:32 (2 ore 29 min)                                                                                 |
| Politici de confidențialitate<br>Rezumatul păstrării datelor                                                                                               | Utima accesare a site-ului<br>marți, 18 octombrie 2022, 11:01 (acum)<br>Aplicație mobilă                                                                                                    |
| Detalii curs<br>Profile curs<br>Curs Demo                                                                                                    | Cod QR de acces la aplicația mobilă         Scanați codul QR cu aplicația mobilă și veți fi autentificat automat. Codul QR va expira în 10 min.         Vizualizați codul QR         Acest site are activat accesul la aplicația mobilă.         Descărcați aplicația mobilă . |
| Diverse<br>Intervenții forum                                                                                                    |                                                                                                    |

Figura 21 - Editarea profilului

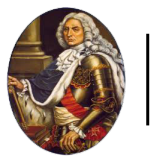

# 3.3 Setări preferențiale ale profilului

Pentru a configura setările preferențiale ale profilului dvs., faceți clic pe imaginea profilului și apoi pe textul "**Preferințe**" (vezi Figura 22).

| Acasă Tablou de bord Cursurile mele                                                                           | A ⊂ <sup>∎</sup> 🔊 -               |
|----------------------------------------------------------------------------------------------------|------------------------------------|
| Tablou de bord                                                                                                | Profil<br>Note<br>Calendar         |
| Cronologie Următoarele 7 zile Sortează după dată Caută după activita                                          | Fişiere private 1<br>Rapoarte<br>2 |
| marți, 25 octombrie 2022<br>00:00 Sarcină de lucru - 18 Oct 2022<br>Curs Demo - Sarcină de lucru este scadent | Limbă •<br>Delogare                |
| OPEN ACCES<br>RESEARCH AND JOURNAL DATABASES                                                                  |                                    |
| Directory of Open Access Journals (DOAJ)     Springer Open                                                    |                                    |
| RePEc (Research Papers in Economics)     EconPapers                                                           |                                    |
| Journals at IDEAS     EDIRC (Economics Departments, Institutes and Research Centers)     Journals at IDEAS    |                                    |
| PhilPapers     Social Science Research Network (SSRN)                                                         |                                    |

Figura 22 - Accesarea setărilor preferențiale ale profilului

Opțiunile disponibile pentru setările preferențiale sunt:

- Cont utilizator:
  - Editează profilul;
  - Modifică parola;
  - Limbă preferată;
  - Preferințe forum;
  - Opțiuni pentru editor;
  - Preferințe calendar;
  - Preferințe ale băncii de conținut;
  - Preferințe pentru mesaje;
  - Preferințe de notificare.

| Acasă Tablou de bord Cursurile mele                                                                                                    | ۵ جا so - |
|----------------------------------------------------------------------------------------------------|-----------|
| SD Student Demo 🔉 Mesaj                                                                                                    |           |
| Cont utilizator<br>Editează profiul<br>Modifică parola<br>Limbă preferată<br>Preferințe forum<br>Oplumi pentru editor<br>Preferințe calendar<br>Preferințe calendar<br>Preferințe pentru mesale<br>Preferințe de notificare |           |

#### Figura 23 - Preferințe profil

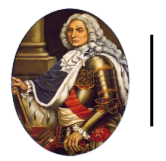

# 4 Comunicarea prin Mesaje în platformă

Din pagina Tabloul de bord sau pagina Cursurile mele, faceți clic pe iconița de **"Mesaje**" din meniul de sus, pentru a deschide zona de unde puteți comunica prin mesaje (vezi Figura 24).

| Acasă Tablou de bord Cursurile mele                            |                                 |
|----------------------------------------------------------------|---------------------------------|
| Tablou de bord                                                 |                                 |
| Cronologie                                                     |                                 |
| Următoarele 7 zile Sortează după dată                          | Caută după activitate sau nume  |
| Nu există activi                                               | tăți care să necesite o acțiune |
| OPEN ACCES                                                     |                                 |
| RESEARCH AND JOURNAL DATABASES                                 |                                 |
| Directory of Open Access Journals (DOAJ)                       |                                 |
| Springer Open                                                  |                                 |
| RePEc (Research Papers in Economics)                           |                                 |
| EconPapers                                                     |                                 |
| Journals at IDEAS                                              |                                 |
| EDIRC (Economics Departments, Institutes and Research Centers) |                                 |
| Journals at IDEAS                                              |                                 |
| PhilPapers                                                     |                                 |

Figura 24 - Accesarea Mesajelor

În partea dreaptă veți vedea lista contactelor dvs. cu care puteți comunica în platformă. În exemplul de mai jos, studentul poate comunica cu profesori și studenți direct în platformă (vezi Figura 25).

| Acasă Tablou de bord Cursurile mele                                                                                                    | 4 0 PD -          |
|----------------------------------------------------------------------------------------------------|-------------------|
| Tablou de bord                                                                                                    | Caută Q 🌣         |
| Cronologie                                                                                                    | ▼ Evidenţiate (1) |
| Urmätoarele 7 zile Sortează după dată Caută după activitate sau nume                                                                                                    | Profesor Demo >   |
|                                                                                                    | ► Grup (0)        |
|                                                                                                    | Confidențial (0)  |
| Nu există activități care să necesite o acțiune                                                                                                    |                   |
| OPEN ACCES         RESEARCH AND JOURNAL DATABASES         • Directory of Open Access Journals (DOAJ)         • Springer Open         • RePEc (Research Papers in Economics)         • EconPapers         • Journals at IDEAS         • EDIRC (Economics Departments, Institutes and Research Centers)         • Journals at IDEAS         • PhilPapers |                   |

Figura 25 - Zona de comunicare prin Mesaje (1)

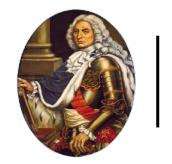

Pentru a începe comunicarea cu un student sau profesor, trebuie mai întâi să îl adăugați la Contacte. În căsuța de căutare introduceți numele studentului sau al profesorului și apăsați tasta Enter (vezi Figura 26).

| Acasi         Tablou de bord         Cursurile mele                  |                                             |
|----------------------------------------------------------------------|---------------------------------------------|
| Tablou de bord                                                       | < student Q<br>Nu este în lista de prieteni |
| Cronologie                                                           | Student Demo                                |
| Următoarele 7 zile Sortează după dată Caută după activitate sau nume | -                                           |
| Nu există activități care să necesite o acțiune                      |                                             |
| OPEN ACCES                                                           |                                             |
| RESEARCH AND JOURNAL DATABASES                                       |                                             |
| Directory of Open Access Journals (DOAJ)                             |                                             |
| Springer Open                                                        |                                             |
| RePEc (Research Papers in Economics)                                 |                                             |
| • EconPapers                                                         |                                             |
| Journals at IDEAS                                                    |                                             |
| EDIRC (Economics Departments, Institutes and Research Centers)       |                                             |
| Journals at IDEAS                                                    |                                             |
| • PhilPapers                                                         |                                             |

Figura 26 - Zona de comunicare prin Mesaje (2)

Faceți clic pe numele studentului găsit în lista de rezultate pentru a începe conversația. Conversația cu toate mesajele va apărea în partea dreaptă (vezi Figura 27).

| Acasă Tablou de bord Cursurile mele                                             |                  | PD -  |
|---------------------------------------------------------------------------------|------------------|-------|
| Tablou de bord                                                                  | < 🔿 Student Demo | · ··· |
| Cronologie Urmätoarele 7 zile Sortează după dată Caută după activitate sau nume |                  |       |
|                                                                                 |                  |       |
| Nu există activități care să necesite o acțiune                                 |                  |       |
| OPEN ACCES                                                                      |                  |       |
| RESEARCH AND JOURNAL DATABASES                                                  |                  |       |
| Directory of Open Access Journals (DOAJ)                                        |                  |       |
| Springer Open                                                                   |                  |       |
| RePEc (Research Papers in Economics)                                            |                  |       |
| EconPapers                                                                      |                  |       |
| Journals at IDEAS                                                               |                  |       |
| EDIRC (Economics Departments, Institutes and Research Centers)                  |                  |       |
| Journals at IDEAS                                                               | Scrie un mesaj   |       |
| • PhilPapers                                                                    |                  | 4     |

Figura 27 - Zona de comunicare prin Mesaje (3)

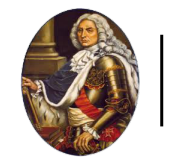

Apoi faceți clic pe iconița cu 3 buline din dreptul numelui și apoi clic pe "**Adaugă la contacte**" pentru a iniția cererea (vezi Figura 28).

| Acasă Tablou de bord Cursurile mele                                                                                                    | Δ                                                                                                    |
|----------------------------------------------------------------------------------------------------|----------------------------------------------------------------------------------------------------|
| Cronologie         Următoarele 7 zile       Sortează după dată         Caută după activitate sau nume         Image: Sortează după dată         Următoarele 7 zile         Sortează după dată         Următoarele 7 zile         Sortează după dată         Următoarele 7 zile         Sortează după activitate sau nume         Image: Sortează după dată         Următoarele 7 zile         Sortează după activități care să necesite o acțiune | Student Demo<br>Informații despre utilizatorul<br>Blochează utilizatorul<br>Blocat<br>Şterge conversația<br>Adaugă la contacte |
| OPEN ACCES RESEARCH AND JOURNAL DATABASES                                                                                                    |                                                                                                    |
| Directory of Open Access Journals (DOAJ)                                                                                                    |                                                                                                    |
| Springer Open                                                                                                    |                                                                                                    |
| RePEc (Research Papers in Economics)                                                                                                    |                                                                                                    |
| Econyapers     Journals at IDEAS                                                                                                    |                                                                                                    |
| EDIRC (Economics Departments, Institutes and Research Centers)                                                                                                    |                                                                                                    |
| Journals at IDEAS                                                                                                    | Scrie un mesaj                                                                                                    |
| • PhilPapers                                                                                                    | 4                                                                                                    |

Figura 28 - Adaugă student sau profesor la Contacte (1)

| Tablou de bord                                                                                     |                                | < Student Demo                                                                                          |
|----------------------------------------------------------------------------------------------------|--------------------------------|----------------------------------------------------------------------------------------------------|
| Cronologie<br>Următoarele 7 zile Sortează după dată                                                | Caută după activitate sau nume | Sunteji sigur că doriți să adăugați<br>Student Demo la contactele<br>dumeavoastră?<br>Adaugă<br>Anulare |
| OPEN ACCES<br>RESEARCH AND JOURNAL DATABASES<br>• Directory of Open Access Journals (DOAJ)         |                                |                                                                                                    |
| Springer Open     RePEc (Research Papers in Economics)                                             |                                |                                                                                                    |
| Econyapers     Journals at IDEAS     FDIRC (Economics Departments Institutes and Research Centers) |                                |                                                                                                    |
| Journals at IDEAS     PhilPapers                                                                   |                                | Scrie un mesaj                                                                                          |

Pentru a trimite cererea, faceți clic pe butonul "Adaugă" (vezi Figura 29).

Figura 29 - Adaugă student sau profesor la Contacte (2)

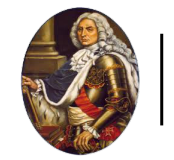

Apoi pe ecran va apărea mesajul cu solicitarea de contact trimisă și studentul sau profesorul va trebui să accepte cererea (vezi Figura 30).

| Acasă Tablou de bord Cursurile mele                            | 4 Ø PD -                                                                                                 |
|----------------------------------------------------------------|----------------------------------------------------------------------------------------------------|
| Tablou de bord                                                 | Student Demo                                                                                             |
| Cronologie                                                     | Solicitarea de contact a fost trimisă<br>Solicitarea dvs. de contact este în așteptan<br>cu Student Demo |
| Următoarele 7 zile Sortează după dată                          | ută după activitate sau nume                                                                             |
| 100                                                            |                                                                                                    |
| Nu există activități care să r                                 | tecesite o acțiune                                                                                       |
| OPEN ACCES                                                     |                                                                                                    |
| RESEARCH AND JOURNAL DATABASES                                 |                                                                                                    |
| Directory of Open Access Journals (DOAJ)                       |                                                                                                    |
| Springer Open                                                  |                                                                                                    |
| RePEc (Research Papers in Economics)                           |                                                                                                    |
| EconPapers                                                     |                                                                                                    |
| Journals at IDEAS                                              |                                                                                                    |
| EDIRC (Economics Departments, Institutes and Research Centers) |                                                                                                    |
| Journals at IDEAS                                              | Scrie un mesaj                                                                                           |
| PhilPapers                                                     |                                                                                                    |

Figura 30 - Adaugă student sau profesor la Contacte (3)

Acum studentul sau profesorul din contul lui va accepta cererea. Va face clic pe butonul "**Prieteni**" (vezi Figura 31).

| Acasă Tablou de bord Cursurile mele                                                                                         |                                                                                                    |                                                                                                  | 4 <b>⊆<sup>1</sup> SD</b> ~ |
|----------------------------------------------------------------------------------------------------|----------------------------------------------------------------------------------------------------|--------------------------------------------------------------------------------------------------|-----------------------------|
| Cursurile mele                                                                                                    |                                                                                                    |                                                                                                  | Caută 1 Q *                 |
|                                                                                                    |                                                                                                    |                                                                                                  | ▼ Evidențiate (1)           |
| 2022-2023 • All Caută                                                                                                    |                                                                                                    |                                                                                                  | Student Demo >              |
|                                                                                                    |                                                                                                    |                                                                                                  | ► Grup (0)                  |
|                                                                                                    |                                                                                                    |                                                                                                  | Confidențial (0)            |
| Curs Demo<br>2022-2023 / Cluj-Napoca / Facultatea de Drept / Licență / DREPT / LF. / Anul 2<br>/ Semestrul 3<br>0% complete |                                                                                                    |                                                                                                  |                             |
| Universitatea Creștină "DIMITRIE CANTEMIR"                                                                                  | Contact                                                                                                    | Acces Direct                                                                                     |                             |
|                                                                                                    | Adresa: Splaiu Unini m. 176, sector 4, București<br>Teleton: 021 330 79 00, 021 330 79 11, 021 330<br>79 14<br>Fax: 037 289 31 17<br>Secretariat general: secretariatg@ucdc.ro | Anunturi<br>Biblioteca Digitală<br>Conturi Studenți<br>Forum Studenți<br>Conturi Cadre Didactice |                             |
| Contactați serviciul de asistență                                                                                           | Sunteți conectat în calitate de Student Demo<br>(Delogare)                                                                                                    |                                                                                                  |                             |
|                                                                                                    |                                                                                                    |                                                                                                  | Vezi toate                  |

Figura 31 - Acceptarea cererii de către student sau profesor (1)

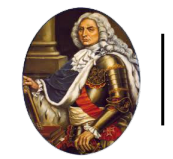

Apoi clic pe textul "Solicitări" (vezi Figura 32).

| Acasă Tablou de bord Cursurile mele                                                                                                    |                                                                                                    |                                                                                                    | 4 🔎 SD 🗸                                             |
|----------------------------------------------------------------------------------------------------|----------------------------------------------------------------------------------------------------|----------------------------------------------------------------------------------------------------|------------------------------------------------------|
| Cursurile mele<br>2022-2023 All Caută<br>Curs Demo<br>2022-2023 / Cluj-Napoca / Facultatea de Drept / Licență / DREPT / I.F. / Anul 2<br>/ Semestrul 3<br>0% complete |                                                                                                    |                                                                                                    | Prieteni Q<br>Prieteni Solicitări O<br>Fără contacte |
| Universitates Creștină "DIMITRIE CANTEMIR"                                                                                                    | Contact<br>Adresa: Splaiul Unini nr. 176, sector 4, București<br>Tielon: 021 330 79 00, 021 330 79 11, 021 330<br>79 14<br>Fax: 037 289 31 17<br>Secretariat general: secretariatg@ucdc.ro | Acces Direct<br>Anunturi<br>Biblioteca Digitală<br>Conturi Studenți<br>Forum Studenți<br>Conturi Cadre Diclastice |                                                      |
| 😒 Contactați serviciul de asistență                                                                                                    | Sunteți conectat în calitate de Student Demo<br>(Delogare)<br>Resetați turul utilizatorului pe această pagină                                                                              | Furnizat de Moodle                                                                                                |                                                      |

Figura 32 - Acceptarea cererii de către student sau profesor (2)

| Acasă Tablou de bord Cursurile mele                                                                           |                                                                                                    |                                                                                      | 4 c <sup>0</sup>                                         | SD ~  |
|----------------------------------------------------------------------------------------------------|----------------------------------------------------------------------------------------------------|--------------------------------------------------------------------------------------|----------------------------------------------------------|-------|
| Cursurile mele                                                                                                |                                                                                                    |                                                                                      | < Prieteni                                               |       |
| 2022-2023 - All Caută                                                                                         |                                                                                                    |                                                                                      | Prieteni Solicită Profesor Demo Dorește să vă contacteze | ári 1 |
| Curs Demo<br>2022-2023 / Cluj-Napoca / Facultatea de Drept / Licență / DREPT / I.F. / Anul 2<br>/ Semestrul 3 |                                                                                                    |                                                                                      |                                                          |       |
|                                                                                                    |                                                                                                    |                                                                                      | -                                                        |       |
| Universitatea Creștină "DIMITRIE CANTEMIR"                                                                    | Contact                                                                                                    | Acces Direct                                                                         |                                                          |       |
|                                                                                                    | Tolefon: 021 330 79 00, 021 330 79 11, 021 330<br>79 14<br>Fax: 037 289 31 17<br>Secretariat general: secretariatg@ucdc.ro | Biblioteca Digitală<br>Conturi Studenți<br>Forum Studenți<br>Conturi Cadre Didactice |                                                          |       |
|                                                                                                    | Sunteți conectat în calitate de Student Demo<br>(Delogare)<br>Resetați turul utilizatorului pe această pagină              |                                                                                      |                                                          |       |

Apoi clic pe numele studentului sau al profesorului (vezi Figura 33).

Figura 33 - Acceptarea cererii de către student sau profesor (3)

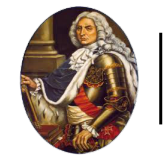

Apoi clic pe butonul "Acceptă și adaugă la contacte" (vezi Figura 34).

| Acasă Tablou de bord Cursurile mele                                                                                                    |                                                                                                    |                                                                                                  | 4 🔎 SD 🗸                                                                               |
|----------------------------------------------------------------------------------------------------|----------------------------------------------------------------------------------------------------|--------------------------------------------------------------------------------------------------|----------------------------------------------------------------------------------------|
| Cursurile mele                                                                                                    |                                                                                                    |                                                                                                  | Profesor Demo     Offline                                                              |
| 2022-2023 V All Caută<br>Curs Demo<br>2022-2023 / Chuj-Napoca / Facultatea de Drept / Licență / DREPT / LF. / Anul 2<br>/ Semestrul 3<br>0% complete |                                                                                                    |                                                                                                  | Profesor Demo ar dori să vă<br>contacteze<br>Acceptă și adaugă la contacte<br>Respinge |
| Universitatea Creștină "DIMITRIE CANTEMIR"                                                                                                    | Contact                                                                                                    | Acces Direct                                                                                     |                                                                                        |
|                                                                                                    | Adresa: Splaiul Unirii nr. 176, sector 4, București<br>Telefon: 021 330 79 00, 021 330 79 11, 021 330<br>79 14<br>Fax: 037 289 31 17<br>Secretariat general: secretariatg@ucdc.ro | Anunturi<br>Biblioteca Digitală<br>Conturi Studenți<br>Forum Studenți<br>Conturi Cadre Didactice |                                                                                        |
| Contactați serviciul de asistență                                                                                                    | Sunteți conectat în calitate de Student Demo<br>(Delogare)<br>Resetați turul utilizatorului pe această pagină                                                                     | Furnizat de Moodle                                                                               | Scrie un mesaj                                                                         |

Figura 34 - Acceptarea cererii de către student sau profesor (4)

Apoi faceți clic pe butonul "**Prieteni**" pentru a vedea lista cu prieteni (vezi Figura 35).

| Acasă Tablou de bord Cursurile mele                            | 4 S PD -          |
|----------------------------------------------------------------|-------------------|
| Tablou de bord                                                 | Caută Q \$        |
| Cronologie                                                     | ▼ Evidențiate (1) |
| Urmätoarele 7 zile Sortează după dată                          | Profesor Demo >   |
|                                                                | ► Grup (0)        |
|                                                                | Confidențial (0)  |
| Nu există activități care să necesite o acțiune                |                   |
| OPEN ACCES                                                     |                   |
| RESEARCH AND JOURNAL DATABASES                                 |                   |
| Directory of Open Access Journals (DOAJ)                       |                   |
| Springer Open                                                  |                   |
| RePEc (Research Papers in Economics)                           |                   |
| • EconPapers                                                   |                   |
| Journals at IDEAS                                              |                   |
| EDIRC (Economics Departments, Institutes and Research Centers) |                   |
| Journals at IDEAS                                              |                   |
| • PhilPapers                                                   | Vezi toate        |

#### Figura 35 - Vizualizare listă prieteni

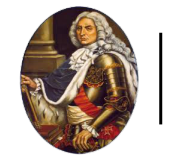

Pentru a începe conversația, faceți clic pe numele studentului sau la profesorului (vezi Figura 36).

| Acasă Tablou de bord Cursurile mele                                                                                                    |                      | 9 PD -               |
|----------------------------------------------------------------------------------------------------|----------------------|----------------------|
| Tablou de bord                                                                                                    | Prieteni<br>Prieteni | X<br>Q<br>Solicitări |
| Cronologie Următoarele 7 zile Sortează după dată Caută după activitate sau nume                                                                                                    | Student Demo ┥       | <b></b>              |
| OPEN ACCES RESEARCH AND JOURNAL DATABASES Directory of Open Access Journals (DOAJ) Springer Open RePEc (Research Papers in Economics) EconPapers Journals at IDEAS EDIRC (Economics Departments, Institutes and Research Centers) Journals at IDEAS |                      |                      |
| • PhilPapers                                                                                                    |                      |                      |

Figura 36 - Trimite un mesaj (1)

Tastați mesajul în chenarul de jos și faceți clic pe iconița de trimitere pentru a trimite mesajul (vezi Figura 37).

| Acasă Tablou de bord Cursurile mele                                             | ۵              | ₽ PD ¥ |
|---------------------------------------------------------------------------------|----------------|--------|
| Tablou de bord                                                                  | < Student Demo |        |
| Cronologie Urmštoarele 7 zile Sortează după dată Caută după activitate sau nume |                |        |
|                                                                                 | -              |        |
| Nu există activități care să necesite o acțiune                                 |                |        |
| OPEN ACCES                                                                      |                |        |
| RESEARCH AND JOURNAL DATABASES                                                  |                |        |
| Directory of Open Access Journals (DOAJ)                                        |                |        |
| Springer Open                                                                   |                |        |
| RePEc (Research Papers in Economics)                                            |                |        |
| EconPapers                                                                      |                |        |
| Journals at IDEAS                                                               |                |        |
| EDIRC (Economics Departments, Institutes and Research Centers)                  |                |        |
| Journals at IDEAS                                                               | Scrie un mesaj |        |
| PhilPapers                                                                      | 2 -            |        |

Figura 37 - Trimite un mesaj (2)

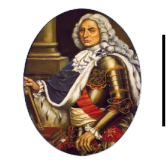

## Mesajul a fost trimis (vezi Figura 38).

| Acasă Tablou de bord Cursurile mele                            | ۵                            | PD v |
|----------------------------------------------------------------|------------------------------|------|
| Tablou de bord                                                 | < O Student Demo             |      |
| Cronologie                                                     | 18 octomb                    | orie |
| Următoarele 7 zile Sortează după dată Caută după ac            | tivitate sau nume Bună ziua. | 09:4 |
| :=                                                             |                              |      |
| Nu există activități care să necesite o a                      | icțiune                      |      |
|                                                                |                              |      |
| OPEN ACCES                                                     |                              |      |
| RESEARCH AND JOURNAL DATABASES                                 |                              |      |
| Directory of Open Access Journals (DOAJ)                       |                              |      |
| Springer Open     Dependent Dependent in Economics)            |                              |      |
| RepEaters     FeenDapars                                       |                              |      |
| . Journals at IDEAS                                            |                              |      |
| EDIRC (Economics Departments, Institutes and Research Centers) |                              |      |
| Journals at IDEAS                                              | Serie un massi               |      |
| PhilPapers                                                     | Some unitiesaj               |      |
|                                                                |                              |      |

#### Figura 38 - Trimite un mesaj (3)